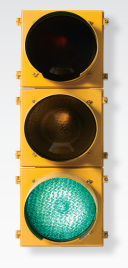

# Comienza

Todo lo que necesitas saber para comenzar a usar tu teléfono inteligente BlackBerry<sup>®</sup> Style™ 9670.

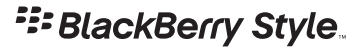

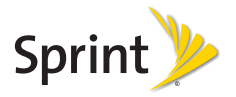

### iBienvenido!

Sprint se compromete a desarrollar tecnologías que te brindan la habilidad de obtener lo que quieras cuando quieras, más rápido que antes. Este folleto te presenta lo básico para comenzar con Sprint y tu nuevo teléfono inteligente BlackBerry<sup>®</sup> Style™ 9670.

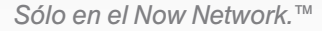

Los servicios que se describen en esta guía podrían requerir la suscripción a un plan de servicio y/o podrían incurrir en cargos adicionales. No todos los servicios funcionarán con todos los equipos. La cobertura no está disponible en todas partes. Para más detalles, consulta <u>www.sprint.com/</u> coxerage.

Mensaje Importante de Confidencialidad. Las políticas de Sprint con frecuencia no aplican a palicaciones de terceros. Las aplicaciones de terceros podrían acceder a los datos personales del cliente o requerir que Sprint divulgue la información personal del cliente al proveedor de aplicaciones de terceros colectará, accederá, usará, o divulgará la información personal del cliente, favor de consultar las políticas del proveedor de aplicación de terceros colectará, accederá, usará, o divulgará la información personal del cliente, favor de consultar las políticas del proveedor de aplicación de terceros, no use las aplicación.

©2010 Sprint. SPRINT y el logotipo son marcas comerciales de Sprint.

BlackBerry®, RIM®, Research In Motion®, SureType®, SurePress™, ý otras marcas comerciales, nombres y logotipos relacionados son propiedad de Research In Motion Limited y están registrados y/o utilizados en EE. UU. y países por todo el mundo. Utilizado bajo licencia de Research In Motion Limited ("RIM"). RIM no asume obligaciones ni responsabilidad y no representa, avala, aprueba o garantiza en relación a ningún aspecto de ninguno de los servicios o productos de Sprint y/o ferceros.

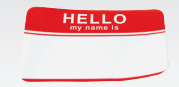

### Tu BlackBerry Style 9670

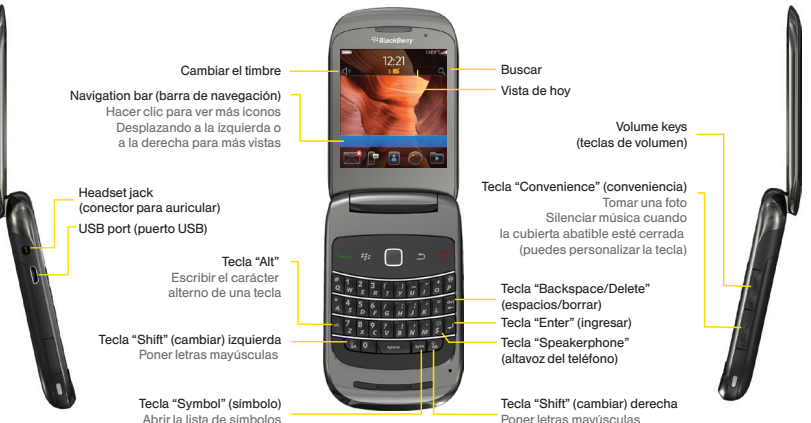

Poner letras mayúsculas

### Prepara tu equipo

### Inserta la batería

- Con tus pulgares, presiona hacia abajo sobre la cubierta de la batería en la parte de detrás de tu teléfono y desliza la cubierta hacia abajo para quitarla.
- Inserta la batería de modo que los contactos de metal en la batería estén alineados con los contactos de metal de tu equipo BlackBerry<sup>®</sup>, y presiona hacia abajo para encajar la batería. (Si la batería tiene suficiente carga, tu equipo debe encenderse automáticamente).
- Vuelve a colocar la cubierta de la batería y deslízala hacia arriba hasta que encaje perfectamente en su lugar.

### Carga la batería

- 1. Inserta el extremo más grande del cable USB dentro del cargador.
- 2. Conecta el extremo más pequeño del cable USB al puerto micro-USB en el lado izquierdo de tu equipo BlackBerry.
- 3. Enchufa el cargador a una toma de corriente eléctrica.
- Cambia a los menús en español
  - 1. Desde tu página principal, haz clic en All > Options () > Typing and Input > Language.
  - Haz clic en la opción para cambiar el idioma, haz clic en Español, presiona
     y luego haz clic en Save.

# Activa tu equipo

#### Activa tu equipo

- Si has comprado tu equipo en una Tienda Sprint, es probable que ya está activado y listo para usarse.
- Si has recibido tu equipo por correo postal, y se trata de una nueva cuenta Sprint o un nuevo número de teléfono, está diseñado para activarse automáticamente cuando lo enciendas por primera vez.
- Si has recibido tu equipo por correo postal y estás activando un nuevo teléfono para un número existente en tu cuenta, visita sprint.com/activate<sup>1</sup> y sigue las instrucciones.

Cuando hayas acabado, realiza una llamada telefónica para confirmar tu activación. Si tu equipo aún no está activado o no tienes acceso a Internet, comunícate con el Servicio de Atención al Cliente Sprint llamando al 1-888-211-4727 para asistencia.

# Aplicación para configurar

- Completa la aplicación para configurar La aplicación para configurar está diseñada para ayudarte a aprender sobre navegación y escribir, cambiar opciones para personalizar tu equipo, configurar conexiones móviles y Bluetooth<sup>®</sup> y configurar una o más direcciones de email.
  - Para completar la aplicación de configuración, sigue las instrucciones para configurar tu equipo. Desliza tu dedo por el tapete táctil para resaltar opciones y haz clic (presionando) en el tapete táctil para continuar.

Para acceder a la aplicación para configurar en cualquier momento, haz clic en **Todo > Conjunto de herramientas** [9].

# Realiza una llamada

- Realiza una llamada telefónica
  - Desde tu página principal o en la aplicación del teléfono, escribe un número de teléfono y presiona
  - a terminar una llamada, cierra el teléfono o presiona .
- Contesta una llamada de teléfono
  - Para contestar una llamada, abre el teléfono o presiona
  - Para ignorar una llamada entrante y enviarla directamente a correo de voz, presiona

### Correo de voz

#### Configura tu correo de voz

Debes configurar tu correo de voz y saludo personal tan pronto como se active tu equipo. Siempre usa una contraseña para protegerte contra el acceso no autorizado.

- 1. Presiona 🖵 y luego presiona y sujeta 🗤.
- 2. Sigue las instrucciones del sistema para crear tu contraseña y grabar tu nombre y saludo.

- Recupera tu correo de voz Desde tu equipo BlackBerry:
  - Presiona y luego presiona y sujeta w.
  - 2. Ingresa tu contraseña.

Desde cualquier otro teléfono:

- 1. Marca tu número de teléfono móvil.
- 2. Cuando conteste tu correo de voz, presiona \*.
- 3. Ingresa tu contraseña.

### Explora por tu equipo

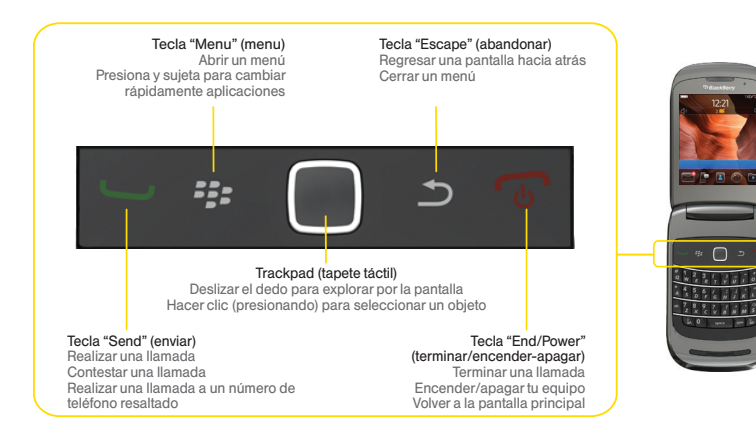

# Usa la pantalla principal

Pantalla principal: todas las aplicaciones Usa el tapete táctil para acceder a todas las aplicaciones en tu equipo desde la página Todo de tu pantalla principal.

Por ejemplo, para acceder al Calendario

- 1. Desliza tu dedo por el tapete táctil para resaltar **Todo**, y luego presiona el tapete táctil (haz clic en **Todo**).
- Resalta Calendario y presiona el tapete táctil (haz clic en Calendario).
  - Para acceder a opciones de menú adicionales para cualquier función presiona : y luego selecciona una opción, tal como Nueva tarea.

Las instrucciones arriba serán: Haz clic en **Todo > Calendario > 778 > Nueva tarea**.

#### Pantalla principal: Funciones

La pantalla principal también te da acceso directo a funciones adicionales.

- Haz clic en la barra de información del tope para acceder a tus opciones de conexión tales como red, Wi-Fi y Bluetooth.
- Haz clic en una notificación para visualizar un mensaje directamente.
- Haz clic en el icono de búsqueda para lanzar una búsqueda Google<sup>®</sup>, BlackBerry App World<sup>™</sup> o por Internet.
- Haz clic en un grupo de aplicaciones (tales como Todo o Media) para acceder a aplicaciones.

### Contactos

### Agrega un contacto

- 1. Haz clic en Todo > Contactos Nuevo contacto.
- 2. Escribe la información del contacto y luego presiona 😕 > Guardar.

### Recupera un número de teléfono

- 1. Haz clic en Todo > Contactos
- Desliza tu dedo hacia arriba o hacia abajo por el tapete táctil para desplazarte a través de los contactos, o ingresa las primeras pocas letras de un nombre.
- 3. Para visualizar un contacto, resalta un nombre y haz clic en el tapete táctil. Para llamar a un contacto, resalta el nombre y presiona Si el contacto tiene más de un número, haz clic en el número que quieras llamar.

# Mensajes de texto

- Envía un mensaje de texto
  - 1. Haz clic en Todo > SMS > > Redactar mensaje de texto.
  - Ingresa un número de teléfono móvil o dirección de email o empieza a ingresar el nombre de un contacto y haz clic en el contacto.

### 3. Escribe un mensaje.

- Para adjuntar una foto, video u otro tipo de archivo, 
   Adjuntar y luego selecciona el tipo de archivo y el archivo.
- 4. Presiona "Enter" (ingresar) o presiona > Enviar.

### Email

### Configura el email

- 1. Haz clic en Todo > Conjunto de herramientas > Cuentas de correo electrónico > Cuenta de correo de Internet.
  - Si ves un aviso, lee el Acuerdo Prosumer BlackBerry Agreement. Si estás de acuerdo con los términos, haz clic en "I Accept" (yo acepto).
- Selecciona un tipo de cuenta, ingresa tu dirección y contraseña de email y luego haz clic en Continuar. El Servicio de Internet BlackBerry<sup>®</sup> configurará de tu cuenta.

Para detalles incluyendo cómo configurar una cuenta Enterprise, consulta tu Guía Básica y Guía del Usuario

- Envía un mensaje de email
  - Haz clic en Todo > Mensajes > +
    Redactar c. electrónico.
  - 2. Escribe una dirección de email o el nombre de un contacto.
  - Escribe un tema y un mensaje y luego presiona > Enviar.
    - Para adjuntar una foto, video u otro tipo de archivo presiona > Adjuntar, y luego selecciona un archivo antes de hacer clic en Enviar.

### Internet

Encuentra puntuaciones de deportes, noticias y pronósticos del tiempo. Compra por Internet. Navegación con pestañas te permite navegar por Internet a tu manera.

- Accede a Internet
  - 1. Haz clic en Todo > Explorador

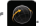

- 2. Ingresa una dirección de Internet v presiona 4
  - Para usar la navegación con pestañas para intercambiar entre múltiples sitios de Internet, haz clic 🗍 en la esquina derecha superior, haz clic en + e ingresa otra dirección de Internet.

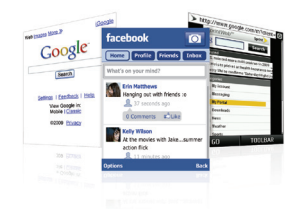

 Para intercambiar entre pestañas, haz clic v luego clic en una pestaña.

# BlackBerry App World

Personaliza tu teléfono con una gigante selección de aplicaciones, juegos, timbres y salvapantallas.

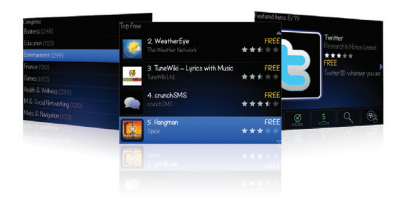

#### Navega y descarga

- 1. Haz clic en Todo > BlackBerry App World
  - La primera vez que visites BlackBerry App World, aparecerá una ventana "Terms of Service" (Términos de Servicio). Si estás de acuerdo con los términos, haz clic en "Accept" (aceptar) para continuar.
- Navega por los artículos principalmente destacados o haz clic en una opción al fondo (Categorías, 25 principales, Buscar, o Mi mundo).
- 4. az clic en un artículo para ver sus detalles.
- 5. Haz clic en **Descargar** para aplicaciones gratuitas o haz clic en **Comprar** y confirma tu método de pago para aplicaciones de pago.

# Sprint TV, películas y radio

Televisión en vivo y videos on demand. Episodios completos y clips de tus programas favoritos y películas. Más de 50 canales de noticias, entretenimiento, pronósticos del tiempo, deportes y streaming de música.

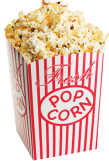

### Mira

- 1. Haz clic en Todo > Media > Sprint TV (La primera vez, sigue las instrucciones para descargar la aplicación).
- 2. Haz clic en TV en el panel izquierdo y luego desplaza hacia arriba o hacia abajo para seleccionar una opción de TV.
  - Para escuchar música, haz clic en **Radio** y selecciona una opción.
- 3. Haz clic en un objeto para tocarlo. Si el canal seleccionado requiere una suscripción, haz clic en **Subscribe** (suscripción) para comprar el acceso o en **Preview** (anticipo) para ver una muestra del canal.

\* La cobertura no está disponible en todas partes. El contenido y la programación están sujetos a cambio. Canales selectos también están disponibles para uso ocasional. Favor de visitar a sprint.com/tvguide<sup>1</sup> para más información.

# Navegación por GPS

Navegación Sprint te permite ver y oír indicaciones paso a paso a una dirección conocida, o encontrar restaurantes, tiendas, bancos o gasolineras cercanos. Recibe información sobre el tráfico y rutas alternativas.

### Navega

- Haz clic en Todo > Sprint Navigation 2. (La primera vez, sigue las instrucciones para descargar y configurar la aplicación).
- 2. Sigue las instrucciones en pantalla para acceder, lanzar y usar la aplicación.

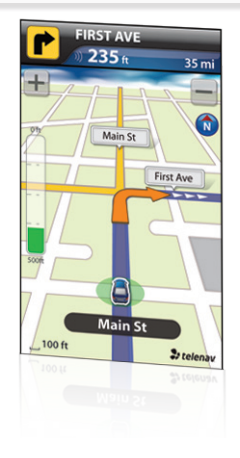

# Facebook, Twitter, MySpace y más

Mantente tan conectado e informado como quieras en el Now Network.

### Obtenlo

- Haz clic en Todo > Facebook, Twitter, MySpace, o en cualquier aplicación que quieras.
- 2. Sigue las instrucciones para configurar la aplicación en tu equipo.
  - Si ves una instrucción, lee los acuerdos de uso BlackBerry o de la aplicación. Si estás de acuerdo con los términos, haz clic en "I Accept" (yo acepto) para aceptar cualquier acuerdo de uso de BlackBerry o de aplicación..

#### Úsalo

- 1. Haz clic en **Todo** o **Media** y haz clic en la aplicación que quieras que aparezca.
- Sigue las instrucciones en pantalla para actualizar tu estatus de Facebook, Tweet sobre lo que acaba de ocurrir, revisar las listas más recientes del fútbol americano, o solamente mantenerte conectado.

### Administra tu cuenta

#### Por Internet: www.sprint.com

- haz un pago, mira tus facturas e inscríbete para facturación por Internet
- revisa el uso de minutos y saldo de la cuenta
- mira o modifica los detalles de tu plan de servicio Sprint
- obtén instrucciones detalladas y descarga contenido
- Desde tu teléfono Sprint
  - presiona 🕻 4s 🖵 para revisar el uso de minutos y saldo de la cuenta
  - presiona 🗚 🔭 para hacer un pago
  - presiona A<sup>2</sup>E para acceder a un sumario de tu plan de servicio Sprint u obtener respuestas a otras preguntas

 presiona <sup>2</sup>z <sup>2</sup> para agregar una nueva línea de servicio, actualizar tu teléfono, comprar accesorios o acceder a otros servicios de cuenta

#### Desde cualquier otro teléfono

- Servicio de Atención al Cliente Sprint: Marca 1-888-211-4727
- Servicio de Atención al Cliente para Negocios: Marca 1-800-927-2199

# Información útil Sprint

### Protección Total de Equipos

La protección que necesitas para estar sin preocupaciones

Si algo le ocurriera a tu teléfono, tendrás una manera de estar sin preocupaciones asegurando que puedes conectarte de nuevo pronto.

#### La cobertura incluye:

Pérdida, robo, mantenimiento de rutina, daños físicos o por líquidos, problemas mecánicos o eléctricos, fallos mecánicos a causa del uso y desgaste normales.

#### Para más información:

Consultar el folleto Protección Total de Equipos, disponible en cualquier tienda participante o visita <u>sprint.com/tep</u><sup>1</sup> para más detalles. Para inscribirte dentro de 30 días a partir de la activación, llama al **1-800-584-3666**.

Protección Total de Equipos es un servicio provisto por Asurion Protection Services, LLC, un agente con licencia de Continental Casualty Company (una compañía CNA) para los clientes de Sprint.

### 411 Sprint

Marca 411 para obtener listas a nivel nacional, horarios de espectáculos, reservas en restaurantes, direcciones para conducir y más. Hay operadores hispanohablantes disponibles. Visita <u>sprint.com</u> para tarifas y más detalles.

### Recursos

### Para tu teléfono

- Esta Guía para Comenzar para que empieces v sigas.
- Guía Básica Obtén una visión general de las funciones y servicios de tu equipo.
- Guía del Usuario Consulta la guía del usuario completa por Internet en sprint.com/support o blackberry.com/go/docs1.
- Internet Visita sprint.com/support para descargar la versión más reciente de la Guía del Usuario, y para acceder a resolución de problemas y otros recursos.

### Zona Sprint

Zona Sprint te brinda acceso fácil e instantáneo a información de la cuenta. Noticias Sprint, aplicaciones sugeridas, tutorías de teléfonos y videos, y más.

• Haz clic en Todo > Sprint Zone

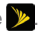

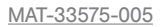